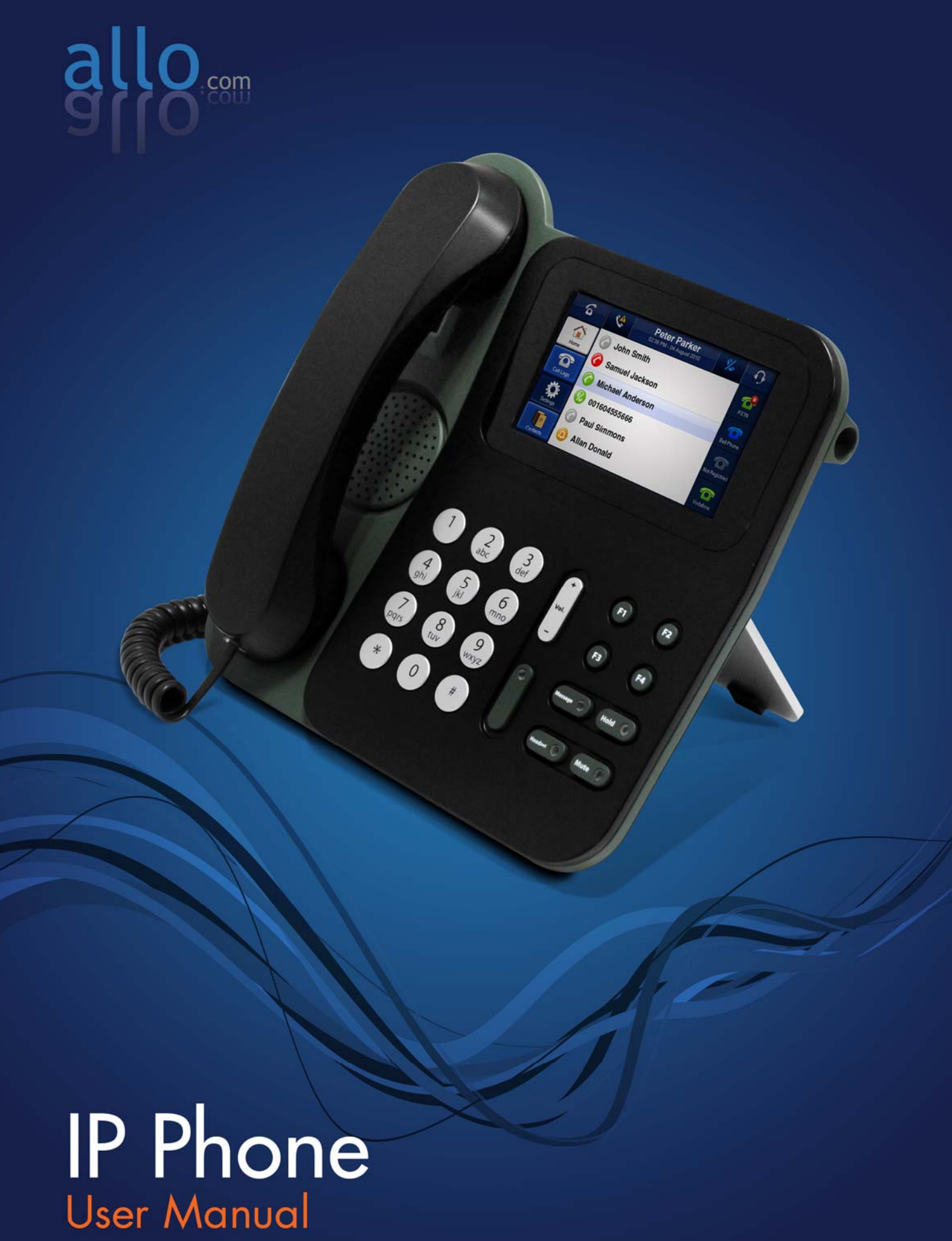

# Tables of Contents

|                                                  | 2  |
|--------------------------------------------------|----|
| <u>I. INTRODUCTION</u>                           | 3  |
| 1.1 TYPICAL SETUP OF IP PHONE                    | 3  |
| <b>1.2 IP PHONE TECHNICAL SPECIFICATIONS</b>     | 4  |
| 1.3 HARDWARE SPECIFICATIONS                      | 5  |
| 2. <u>GETTING STARTED WITH THE IP PHONE</u>      | 5  |
| 2.1 INSTALLATION                                 | 5  |
| 2.2 ACCESSING THE GUI (GRAPHICAL USER INTERFACE) | 6  |
| 3. SETTING UP THE FEATURES                       | 6  |
| 3.1 HOME SCREEN                                  | 6  |
| 3.2 CONTACTS                                     | 7  |
| 3.3 SIP LINES                                    | 8  |
| 3.4 Key Functions                                | 10 |
| 3.5 NETWORK                                      | 11 |
| 3.6 DATE & TIME SETTINGS                         | 13 |
| 3.7 CONFIGURATION                                | 13 |
| 3.8 UPGRADE FIRMWARE                             | 14 |
| 3.9 SSL CERTIFICATES                             | 15 |
| 3.10 IP PHONE STATUS                             | 15 |
| 3.11 DIAGNOSTIC PAGE                             | 16 |
| 3.12 APPLY CHANGES                               | 17 |
|                                                  |    |

### <u>4. TOUCH SCREEN SHOTS</u> <u>17</u>

| 5. APPENDIX A – PHONE SETUP    | 21 |
|--------------------------------|----|
| 5.1 POE SETTINGS               | 21 |
| 5.2 ATTENDED TRANSFER          | 21 |
| 5.3 BLIND TRANSFER             | 21 |
| 5.4 3-WAY CONFERENCING         | 22 |
| 5.5 CALL HOLD AND RETRIEVE     | 22 |
| 6. APPENDIX B – GLOSSARY TERMS | 22 |

2

# 1. Introduction

A cost-saving solution for small business/home users on their telecommunication needs. The IP Phone uses open standard SIP protocol to make sure that the user can easily install this IP Phone on most of the existing VoIP (Voice over IP) services. By using DSP technology, the IP Phone delivers outstanding voice quality that is very comparable to PSTN voice quality. Setting up and configuring the IP Phone is a breeze with the user-friendly GUI and this document will show you just how easy it is!

# 1.1 Typical setup of IP Phone

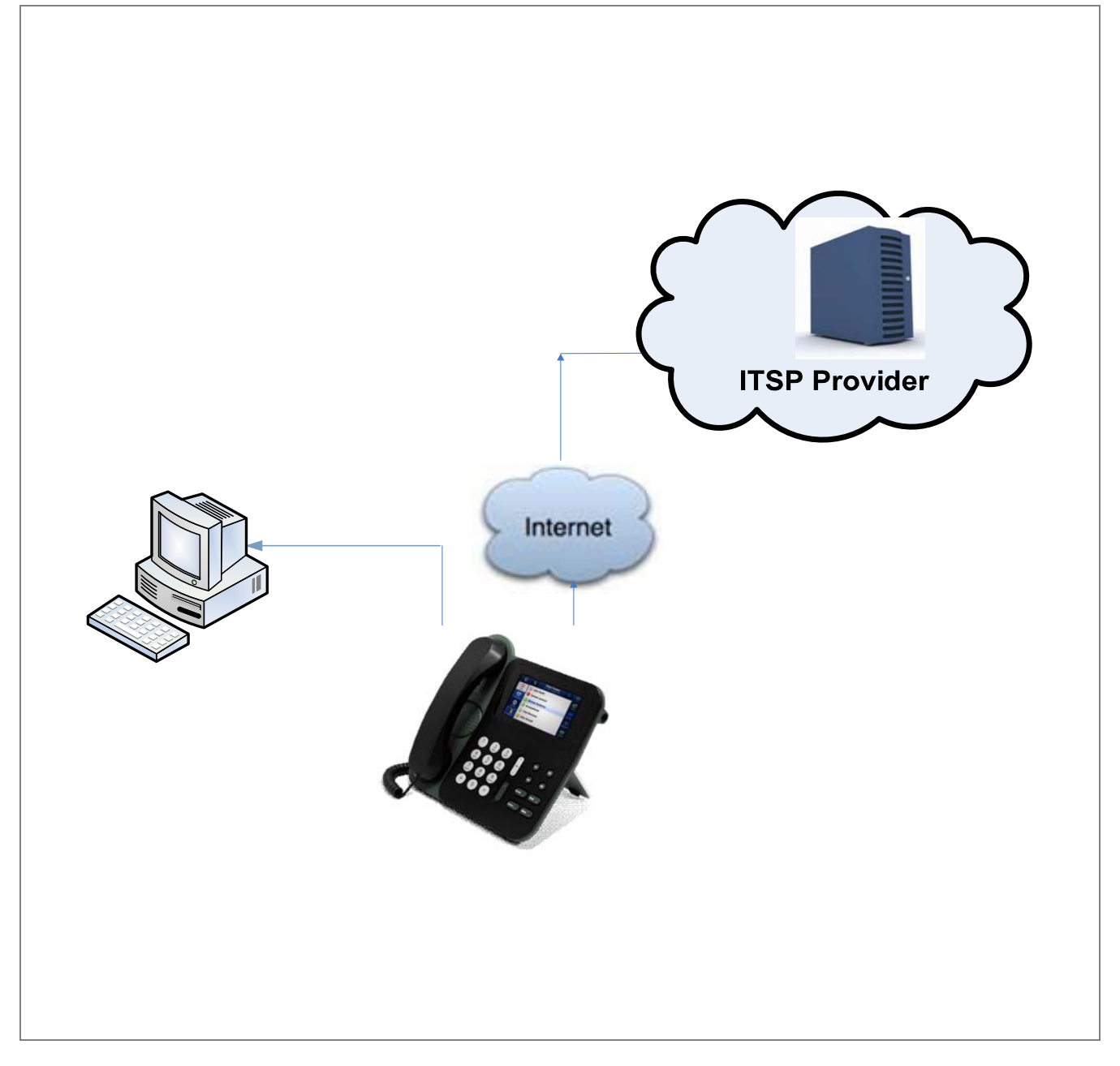

Interconnection Diagram of IP Phone

### **1.2 IP Phone Technical Specifications**

#### **PBX Features:**

4.3" high resolution touch screen graphical display Call Forwarding on busy, on no-answer and always Resume and Hold Call Transfer - Attended and Blind 3-way Conference Four line indicators with individual SIP account profiles Four programmable function keys 23 keys and 4 LED Indicators Full-duplex wideband speaker phone with AEC 2 x IEEE 802.3 10/100 Mbps switch Power over Ethernet SIP RFC3261 compatible Phone to phone encryption through SRTP & TLS (SIPS) On screen Busy Lamp Field (BLF) User-friendly web-GUI & Menu-driven user interface

Support manual configuration & Auto provisioning (TR069) Phone Directory:

Upto 100 Entries: containing Name, Number, Speed Dial and Group Import & Export option (CSV) Personalized Group Ringing Tones (distinctive ring) Codec: G.711 A-law & µ-law, G.723, G.729 and G722 DTMF: RFC 2833, In-band, SIP Info Dial Features: Local dial plan Speed dialing Redial / Automatic redial Hot & warm dial

On hook dialing

#### Call Features:

Caller ID with Name Call hold (place/retrieve) Call transfer Call forward

3 Way Conferencing with Local Mixing Call waiting/switching b/w calls Call Blocking & more

#### Call Record

List Dialed, Answered & Missed calls with Call duration, date/time

Up to 60 Entries

4

| .3 Hardware Specifications |                                                                                                    |
|----------------------------|----------------------------------------------------------------------------------------------------|
| Network Interfaces         | One 10/100Mbps WAN Port<br>One 10/100Mbps LAN Port                                                                                       |
| System Indicators(LED)     | <ul> <li>4.3" High Resolution Touch Screen</li> <li>Message Waiting Indication</li> <li>Redial</li> <li>Mute</li> <li>Headset</li> </ul> |
| Internal/External Memory:  | RAM: 57 MB                                                                                                    |
|                            | Flash: 10 Mb                                                                                                    |
| Power Adapter              | +5 Volts DC at 2.5 Amps Maximum                                                                                                    |
| Dimension                  | 8.46" x 9.06" x 6.61" (215 x 230 x 168 mm)                                                                                               |
| Unit Weight                | 2.15 lb (0.9752 kg)                                                                                                    |
| Operating Temperature      | 10°C to 40°C (50°F to 104°F)                                                                                                    |
| Operating humidity         | 10% to 90%, Non-condensing                                                                                                    |
| Storage temperature        | 0°C to 50°C (32°F to 122°F)                                                                                                    |
| Storage humidity           | 5% to 95%, Non-condensing                                                                                                    |

# 2. Getting Started With the IP Phone

# 2.1 Installation

Step 1: Plug one end of the RJ45 Ethernet cable into your Router

Step 2: Plug the other end of the RJ45 Ethernet cable into the WAN port of the IP Phone

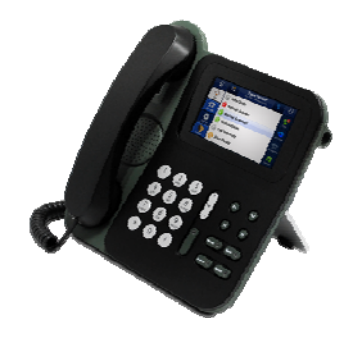

Step 3: Plug the Power Adapter included into an available power outlet

Step 4: Plug the other end of the Power Adapter into the "DC-IN" port of the IP Phone

COPYRIGHT 2009-2011 ALLO.COM - VISIT US ONLINE AT <u>WWW.ALLO.COM</u> 5 Step 5: The IP Phone will power up, and automatically connect itself to your network via DHCP (which you can later configure in the SETTINGS > Network Settings section)

#### Important Note:

- Wait until the POWER and the touch screen display turns to normal on the Front Panel of your IP Phone.
- Use Straight through Ethernet cable to connect between the IP Phone to Router/Switch/PC

Step 6: Configure your IP Phone according to the instructions below

# 2.2 Accessing the GUI (Graphical User Interface)

Click the Settings Icon, navigate to System Info and Network status to view the WAN IP address of the IP Phone. And then launch the web browser on the PC which is connected to the same network to get GUI Login Screen.

| Login                 |                                                        |
|-----------------------|--------------------------------------------------------|
| User Name<br>Password | admin 💌<br>Login                                       |
| Copyright © 2008. CEM | 1 Solutions IP Phone - Web Panel. All Rights Reserved. |

On the login screen, the default username and password is "admin/admin". Press the Login button to enter the IP Phone web panel. To change the password, please refer to the SETTINGS > General section in the navigation.

#### Important Note:

Recommended to use Mozilla Firefox or above version Web browser.

# 3. Setting up the Features

### 3.1 Home Screen

This screen shows the status of SIP registrations for active SIP lines and call logs like missed, answered and dialed calls.

#### 🟠 CONTACTS SETTINGS – STATU

APPLY CHANGES

### Home

| Line Status       |           |                            | <u>(</u>                  |
|-------------------|-----------|----------------------------|---------------------------|
| Hostname          | User Name | <b>Registration Status</b> | <b>Registration Time</b>  |
| 192.168.0.94:5060 | 2001      | Registered                 | Thu, 17 Nov 2011 20:59:14 |

#### Call Logs

| d Calls Answered Ca | alls Dialed Calls |            |          |               |
|---------------------|-------------------|------------|----------|---------------|
| Number              | Local Number      | Date       | Time     | Call Duration |
| 1778                | 2001              | 2011-11-16 | 16:47:19 | 0             |
| 8000                | 2001              | 2011-11-17 | 15:42:01 | 0             |
|                     |                   |            |          | 1 Courts      |
| 8000                | 2001              | 2011-11-17 | 15:44:04 | 0             |
| 8000                | 2001              | 2011-11-17 | 15:44:04 | 0             |

# 3.2 Contacts

In this setting your phone book contacts can be added.

| CUNTACTS                                                                                                    | SETTINGS - STAT | US 🗸       |                                                      |                                                                                                    |                                                                            | APPL                  | Y CHANGES    |
|----------------------------------------------------------------------------------------------------|-----------------|------------|------------------------------------------------------|----------------------------------------------------------------------------------------------------|----------------------------------------------------------------------------|-----------------------|--------------|
| ONTACTS                                                                                                    |                 |            |                                                      |                                                                                                    |                                                                            |                       |              |
| age 🛛 💌 ᠿ                                                                                                    |                 |            |                                                      |                                                                                                    |                                                                            |                       |              |
| Name                                                                                                    | Phone Number    | Speed Dial | Group                                                | Outgoing Line                                                                                                    | Presence                                                                   | Edit                  | Delete       |
| Jane                                                                                                    | 1777            |            | NONE                                                 | line1                                                                                                    | No                                                                         | Ø                     | ×            |
|                                                                                                    |                 |            |                                                      |                                                                                                    |                                                                            |                       |              |
|                                                                                                    |                 |            |                                                      |                                                                                                    |                                                                            |                       |              |
|                                                                                                    |                 |            |                                                      |                                                                                                    |                                                                            |                       |              |
|                                                                                                    |                 |            |                                                      |                                                                                                    |                                                                            |                       |              |
|                                                                                                    |                 |            |                                                      |                                                                                                    |                                                                            |                       |              |
|                                                                                                    |                 |            |                                                      |                                                                                                    |                                                                            |                       |              |
|                                                                                                    |                 |            |                                                      |                                                                                                    |                                                                            |                       |              |
|                                                                                                    |                 |            |                                                      |                                                                                                    |                                                                            |                       |              |
| Delete All Contact                                                                                              |                 |            |                                                      |                                                                                                    |                                                                            |                       |              |
| Delete All Contacts                                                                                             | 8               |            |                                                      |                                                                                                    |                                                                            |                       |              |
| Delete All Contacts                                                                                             | S               |            | <b>impor</b><br>Uploar                               | rt/Export Contacts<br>d/Download Contacts                                                                                                    | s to make it svr                                                           | nchronize a           | ddress book  |
| Delete All Contacts<br>New Contact<br>Name<br>Phone Number                                                      | s               |            | Upload<br>of any                                     | <b>t/Export Contacts</b><br>d/Download Contacts<br>other application on                                                                                            | s to make it syr<br>PC with the IP I                                       | nchronize a<br>Phone. | ddress booł  |
| <b>Delete All Contacts</b><br><b>New Contact</b><br>Name<br>Phone Number<br>Speed Dial                          | S               | ×          | Upload<br>of any<br>Export                           | n/Export Contacts<br>d/Download Contacts<br>other application on<br>t Contacts (.CSV file)                                                                         | s to make it syr<br>PC with the IP<br>Export                               | nchronize a<br>Phone. | ddress bool  |
| Delete All Contacts<br>New Contact<br>Name<br>Phone Number<br>Speed Dial<br>Group                               | s               | *          | Uploar<br>Of any<br>Export                           | t/Export Contacts<br>d/Download Contacts<br>other application on<br>t Contacts (.CSV file)<br>t Contacts (.CSV file)                                               | s to make it syr<br>PC with the IP<br>Export                               | nchronize a<br>Phone. | ddress bool  |
| Delete All Contacts<br>New Contact<br>Name<br>Phone Number<br>Speed Dial<br>Group<br>LineNo<br>Presence         | s               | *          | Uploar<br>Of any<br>Export<br>Import                 | t/Export Contacts<br>d/Download Contacts<br>other application on<br>t Contacts (.CSV file)<br>t Contacts (.CSV file)<br>ose File No file chi                       | s to make it syr<br>PC with the IP<br>Export<br>osen                       | nchronize a<br>Phone. | Iddress book |
| Delete All Contacts<br>New Contact<br>Name<br>Phone Number<br>Speed Dial<br>Group<br>LineNo<br>Presence         | s               | *<br>*     | Upload<br>of any<br>Export<br>Import<br>Choo<br>© Wi | t/Export Contacts<br>d/Download Contacts<br>other application on<br>t Contacts (.CSV file)<br>t Contacts (.CSV file)<br>ose File No file chi<br>th Header O Withou | s to make it syr<br>PC with the IP I<br><b>Export</b><br>osen<br>ut Header | nchronize a<br>Phone. | ddress book  |
| Delete All Contacts<br>New Contact<br>Name<br>Phone Number<br>Speed Dial<br>Group<br>LineNo<br>Presence<br>Save | s               | x          | Upload<br>of any<br>Export<br>Import<br>Choo         | t/Export Contacts<br>d/Download Contacts<br>other application on<br>t Contacts (.CSV file)<br>t Contacts (.CSV file)<br>ose File No file chi<br>th Header OWithou  | s to make it syr<br>PC with the IP<br><b>Export</b><br>osen<br>ut Header   | nchronize a<br>Phone. | nddress book |

## 3.3 SIP Lines

SIP Lines are the key extensions of IP Phone where you can make outgoing and incoming calls. IP Phone has four SIP lines where each line is mapped to one number, it can be registered to same server or to different server.

The IP Phone supports registration over UDP, TCP and TLS.

3.3.1 Create SIP Lines

Navigation: Settings > SIP Lines > Line 1: This is where you setup your SIP accounts

COPYRIGHT 2009-2011 ALLO.COM - VISIT US ONLINE AT <u>www.allo.com</u> 8

To add a new SIP IP account, fill in the required pieces of information, such as Display Name, Username, Password, Auth user, Register/proxy, outbound proxy (optional) and other required details. You can also configure the SIP account has to work via UDP or TCP and various Codecs also prioritized as the active Codecs using the up and down arrows.

Once you are done, click Save button.

#### SIP Account Details

- 1. Active On/Off: ON to enable the selected line
- 2. Display Name : Name of the SIP account
- 3. Username: Username provided by the proxy server
- 4. Password: Password provided by the proxy server
- 5. Auth User: Similar to username
- 6. Registar/Proxy: Proxy server's IP address
- 7. Port: Proxy registration port by default it is 5060
- 8. Outbound Proxy: Be default same as proxy server, its an option field
- 9. Port: Proxy registration port by default it is 5060
- 10. Register: Enabling Register menu will be registered to proxy server
- 11. DTMF Mode: Auto or RFC2833
- 12. Codec Settings: Select the codec as prioritized by the server

#### SIP Account Optional Details

- 13. Ringtone: Ringtone for the caller
- 14. SIP Transport: Default UDP
- 15. Secured RTP: Select if secured RTP transaction if needed
- 16. VAD (Voice Activity Detection): Optional
- 17. Latency: Codec latency settings
- 18. Call Features: like forward on busy, no answer and always
- 19. Dial plan String: Outgoing dial patterns if required

9

| Line s Line s Li | CONTAC                                                                                                    | TS SETTINGS - STATUS -                                                                                                    | APPLY CHANGE                                                                                                    |
|----------------------------------------------------------------------------------------------------|----------------------------------------------------------------------------------------------------|----------------------------------------------------------------------------------------------------|----------------------------------------------------------------------------------------------------|
| VAD<br>Codec/Latency Configuration<br>Available Codecs Active Codecs<br>g722 Ulaw alaw Up<br>g729 Down<br>Latency<br>Ulaw 20ms $v$ $g729$ 30ms $v$<br>alaw 20ms $v$ $g722$ 20ms $v$                                                                                                    | Line 1<br>General<br>Active(on/off)<br>Displayname<br>Username<br>Password<br>Auth User<br>Registar/Proxy<br>Register<br>Outbound<br>Proxy<br>Register<br>Dtmf Mode<br>Ringtone<br>Sip Transport<br>Secured RTP | <ul> <li>on off</li> <li>2001</li> <li>2001</li> <li>2001</li> <li>2001</li> <li>2001</li> <li>Port 5060</li> <li>Port 5060</li> <li>✓</li> <li>auto ✓</li> <li>Default Ringtone ✓</li> <li>UDP OTCP OTLS</li> </ul> | Call Features   Call Waiting   Calling Line Identification   Hide Show   Call Forward   Always   On Busy   On Busy   No Answer For   secs   Forward To   Dial Plan String (10[012]]109[789]]xxxxxxxxxxx.) Hot Line/Warm Line None Hot Line Warm Line |
| Save Cancel                                                                                                    | VAD Codec/Laten Available Codec g722 Latency ulaw 20ms  alaw 20ms                                                                                                    | cy Configuration ()<br>cs Active Codecs<br>Ulaw<br>alaw<br>g729<br>g729<br>g722<br>20ms<br>Cancel                                                                                                    | Timeout                                                                                                    |

#### Important Note:

Make sure to click the APPLY CHANGES button in the top navigation bar, after adding / editing / deleting any SIP accounts. The APPLY CHANGES tab turns orange if some changes are made and not saved.

## 3.4 Key Functions

Function keys are programmable function keys where you can set the applications for each function

#### COPYRIGHT 2009-2011 ALLO.COM - VISIT US ONLINE AT WWW.ALLO.COM

keys, there are around 4 function keys. Each keys can be configured in two types as keyevent and transfer. Keyevent option gives shortcut to redial, missed call, answered call and contacts and transfer allows incoming call to be transferred to the specified extension.

Program navigation keys are to program secondary option to Mute and Hold button, this features works in idle status.

| unction     | neys              |        |                  |  |
|-------------|-------------------|--------|------------------|--|
| rogrammat   | ole Function Keys |        |                  |  |
|             | Туре              | Number | Events           |  |
| unctionkey1 | KeyEvent 💌        |        | Redial 👻         |  |
| unctionkey2 | KeyEvent 💌        |        | Missed Calls 💌   |  |
| unctionkey3 | KeyEvent 💌        |        | Answered Calls 💌 |  |
| unctionkey4 | KeyEvent 💌        |        | Contacts 🛛 😪     |  |
|             |                   |        |                  |  |
| rogram Na   | vigation Keys     |        |                  |  |
| lute Re     | edial 💌           |        |                  |  |
| lold Mi     | ssed Calls 🛛 💌    |        |                  |  |
| Save        | Cancel            |        |                  |  |

## 3.5 Network

Navigation: SETTINGS > Network Settings: This is where you setup your Networking Configuration

| CONTACTS SETTINGS - STATUS -                                                         | APPLY CHANGES                                                                                                    |
|--------------------------------------------------------------------------------------|----------------------------------------------------------------------------------------------------|
| Network Configuration                                                                |                                                                                                    |
| WAN Configuration                                                                    | нттр                                                                                                    |
| <ul> <li>Automatic configuration via DHCP Server</li> <li>Using Static IP</li> </ul> | HTTP Port     80       Login Expire (secs)     3600                                                                                                    |
| IP Address                                                                           | SNMP     Image: Constraint of the second second secon |
| Gateway                                                                              | Debug (j)                                                                                                    |
| DNS1                                                                                 |                                                                                                    |
| DNS2                                                                                 |                                                                                                    |
| Convident @ 2008, CEM Solutions IP Ph                                                | one "Web Panel All Rights Reserved                                                                                                    |

WAN Configuration

WAN Configuration is the Internet settings of your IP Phone.

1. DHCP: when enabled and a DHCP server is available, the IP Phone will auto configure itself. If DHCP is not available, select the radio button for static IP "Using Static IP" and fill in the Network

Configuration

- 2. IP Address: the IP address corresponding to your network segment
- 3. Netmask: the Netmask corresponding to your network segment
- 4. Gateway: the IP address corresponding to your Gateway
- 5. DNS 1: the IP address corresponding to a DNS server
- 6. DNS 2: the IP address corresponding to a DNS server

### HTTP Port

Specify the HTTP port to be accessed via the browser. It is highly recommended to change the port when the IP Phone is configured in public network or behind NAT. Default port number is 80. Login expire will expire the session and have to re-login again.

SNMP (Simple Network Management Protcol)

SNMP is a IP based network protocol for managing device. Default port number is 161

Syslog (Debugging)

Syslog is where the system logs are stored by providing the syslog server's IP address..

# 3.6 Date & Time Settings

Navigation: SETTINGS > Date & Time: To configure date, time and NTP settings

| CONTACTS SETTINGS - STATUS -                            |                       |                    |
|---------------------------------------------------------|-----------------------|--------------------|
| Date & Time                                             |                       |                    |
| Date & Time Settings 🧊                                  | NTP                   | <u>(</u>           |
| Display Date Format DD/MM/YYYY 💌                        | Enable NTP            | 🔿 enable 💿 disable |
| Date 16 / 11 / 2011                                     | NTP Server            | pool.ntp.org       |
|                                                         | Time Zone             | (GMT+05:30) India  |
| Display Time Format 12Hr 💌<br>Time(Hrs:Min) 4 : 58 PM 💌 |                       |                    |
| Save Cancel                                             |                       |                    |
| Copyright © 2008. CEM Solutions IP P                    | none - Web Panel. All | Rights Reserved.   |

Date & Time Settings

Display Date Format: Displaying the date format can be adjusted like DD/MM/YYYY or MM/DD/YYYY

Date: Manual Date can be configured, but while rebooting it will come to default since RTC (Real Time Clock) is not available.

Display Format: Displaying the time format in 12 hrs or 24hrs

Time: Configuring the time hours, minutes and AM/PM

**NTP Settings** 

Network Time Protocol is the recommended settings for displaying the date and time. To enable this settings check the enable button and configure the NTP URL (Ex: pool.ntp.org) and select the time zone according to the country.

### 3.7 Configuration

Navigation: SETTINGS > Configuration: To Backup, Restore and Reset the system.

| CONTACTS SETTINGS - STATUS -                                                    |                                                                                                    | ES |
|---------------------------------------------------------------------------------|----------------------------------------------------------------------------------------------------|----|
| Backup/Restore                                                                  |                                                                                                    |    |
| Backup                                                                          | 1 Restore                                                                                                 | 1  |
| Save the configuration and can be restore after the firmware upgradation Backup | Select configuration file to be restored back to IP Phone<br>Choose File No file chosen<br>Restore Cancel |    |
| Restore Factory Settings                                                        | <b>()</b>                                                                                                 |    |
| Reset the system to factory settings Factory Reset                              |                                                                                                    |    |

Copyright @ 2008. CEM Solutions IP Phone - Web Panel. All Rights Reserved.

System Configuration Details

Backup Configuration: Allows you to create a backup of the existing settings of the IP Phone

Restore Configuration: Allow you to upload a backup file to the IP Phone, which is restored instantly

System Reset: By applying this feature, the system will be reset, meaning all settings, and configuration will be erased. Only the default settings will be left. Please backup or print out all the settings before you approach to this following steps

### 3.8 Upgrade Firmware

Navigation: SETTINGS > Upgrade: To update the firmware for IP Phone.

| CONTACTS SE                                      | TINGS - STATUS -                                |                          |  |
|--------------------------------------------------|-------------------------------------------------|--------------------------|--|
| Firmware Upgradation                             |                                                 |                          |  |
| Upgradation Method                               |                                                 | 0                        |  |
| Firmware Upgrade File Choose File No file chosen |                                                 |                          |  |
| Upgrade                                          |                                                 |                          |  |
|                                                  | Conversion & 2000 CEM Coldina ID Descent Market | and all Divisio Deserved |  |

The Firmware Upgrade page allows you to update the IP Phone with the latest release available, which can contain key updates, added functionalities and bug fixes. When a new release is available, download it and save to your local PC. Then, browse for the file, and click the Upload button. Now your IP Phone will display a Progress Screen and will prompt you when your IP Phone is about to reboot. Let your IP Phone reboot, and wait for the display to come back on.

You can always find the latest firmware from the web: <u>http://www.allo.com/ipphone.html</u>

COPYRIGHT 2009-2011 ALLO.COM - VISIT US ONLINE AT WWW.ALLO.COM

14

Important Note:

While upgrading the firmware, please make sure that there won't be power or network disturbances & also make sure to take back-up of configuration if any.

## 3.9 SSL Certificates

Navigation: SETTINGS >SSL Certificates: Configuring secure connection with SSL certificates.

| CONTAC              |                                                                                     | APPLY CHANG                                                                          | ES    |
|---------------------|-------------------------------------------------------------------------------------|--------------------------------------------------------------------------------------|-------|
| SSL Certif          | icates                                                                              |                                                                                      |       |
| File                | lssuer                                                                              | Ехрігу                                                                               | Delet |
| ipphone_default.pem | issuer=<br>/CN=Your_NAME/ST=Your_STATE/C=CO/emailAddress=YOUR_EMAIL/O=YOUR_ORG_NAME | notBefore=Aug<br>18 14:31:05<br>2011 GMT<br>EnotAfter=Aug<br>17 14:31:05<br>2012 GMT | ×     |
| Certificate U       | pload                                                                               |                                                                                      | 1     |
| SSL Certificate     | ile: Choose File No file chosen                                                     |                                                                                      |       |
|                     | Copyright © 2008. CEM Solutions IP Phone - Web Panel. All Rights Reserved.          |                                                                                      |       |

This page enables you to ensure secured voice transaction between your IP Phone and the SIP Server over the public network. This can be done by uploading the SSL client certificate file to the IP Phone provided by the SIP server.

## 3.10 IP Phone Status

Navigation: STATUS >IP Phone Info: To check the network, memory status, functional key settings and firmware details of the IP Phone.

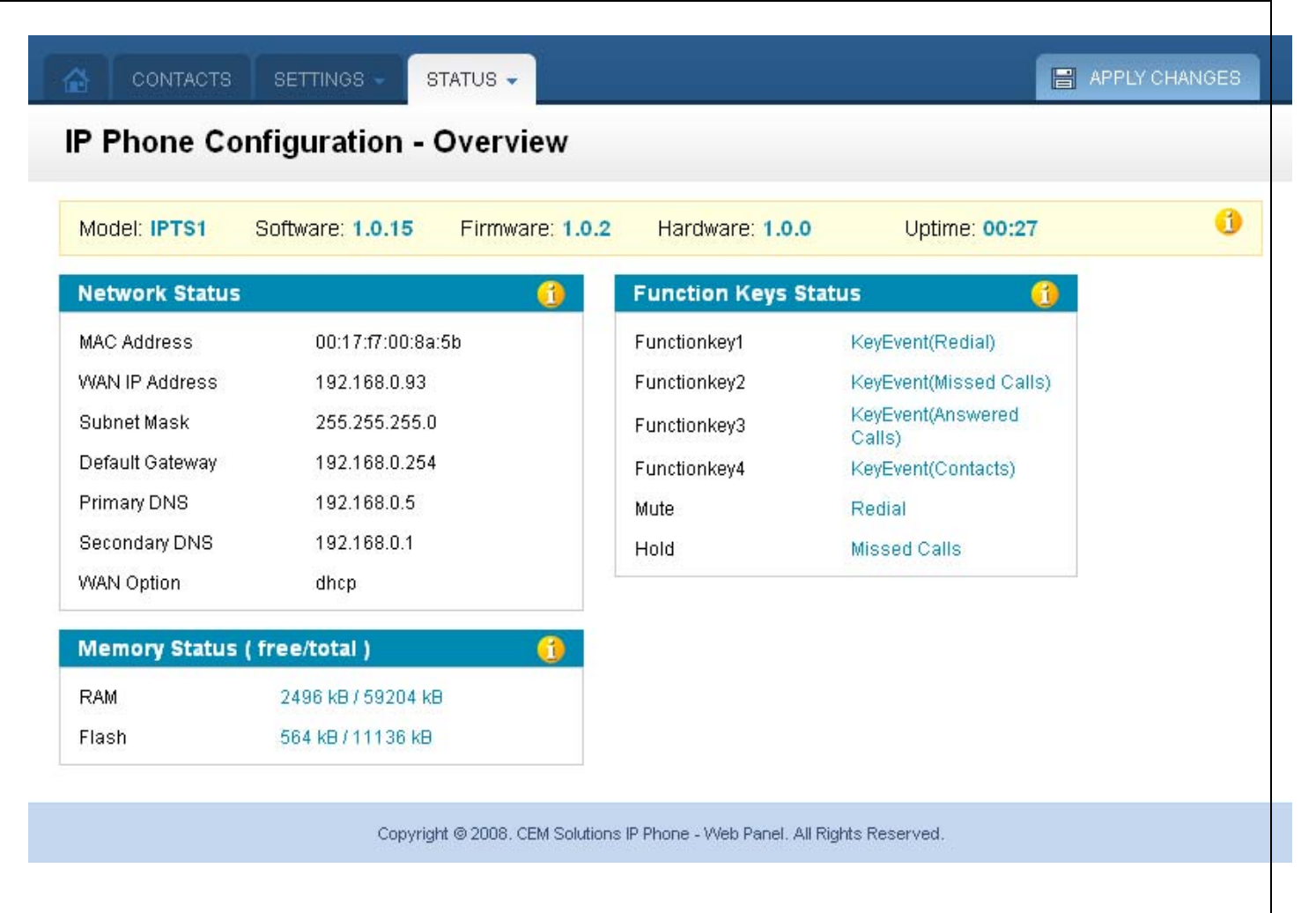

This is where you can check the current firmware version of IP Phone, uptime, network status, memory status and functions assigned to the function keys.

## 3.11 Diagnostic Page

Navigation: STATUS > Diagnostic: To diagnose the SIP server URL or IP address.

| CONTACTS                                  | SETTINGS - STATI                              | - Sr                                                           | APPLY CHANGES     |
|-------------------------------------------|-----------------------------------------------|----------------------------------------------------------------|-------------------|
| Diagnostic                                |                                               |                                                                |                   |
| Diagnostic                                |                                               |                                                                | (1                |
| Reboot                                    | Ping<br>Traceroute                            |                                                                |                   |
|                                           | Copyright @ 2                                 | 2008. CEM Solutions IP Phone - Web Panel. All Rights Reserved. |                   |
| This page lets you<br>is reboot option to | u to diagnose your Il<br>o reboot the system. | P Phone system by having ping and trace route o                | option also there |

# 3.12 Apply Changes

#### Navigation: APPLY CHANGES

This is the button which you must press after adding / editing / deleting such things as SIP Lines, General settings, date & time and modifying settings such as Network Settings, and other System Settings.

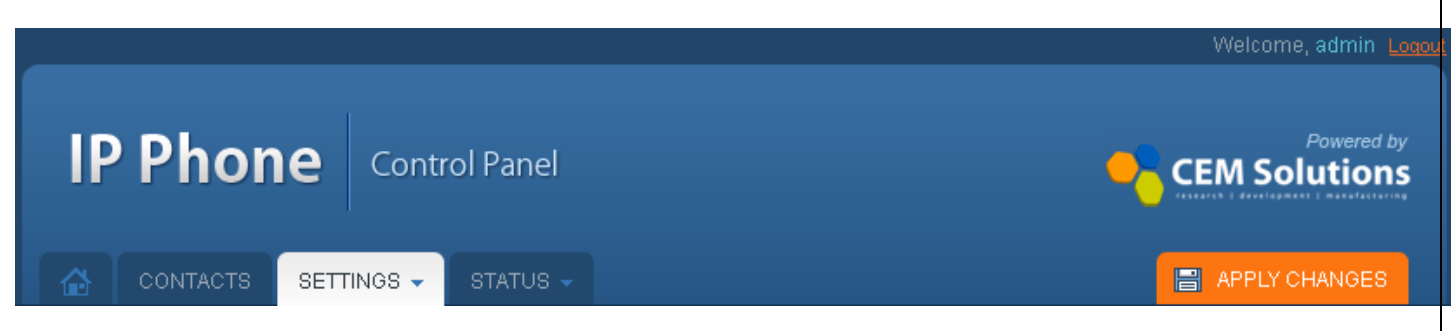

# 4. Touch Screen Shots

### 4.1 Dial Screen

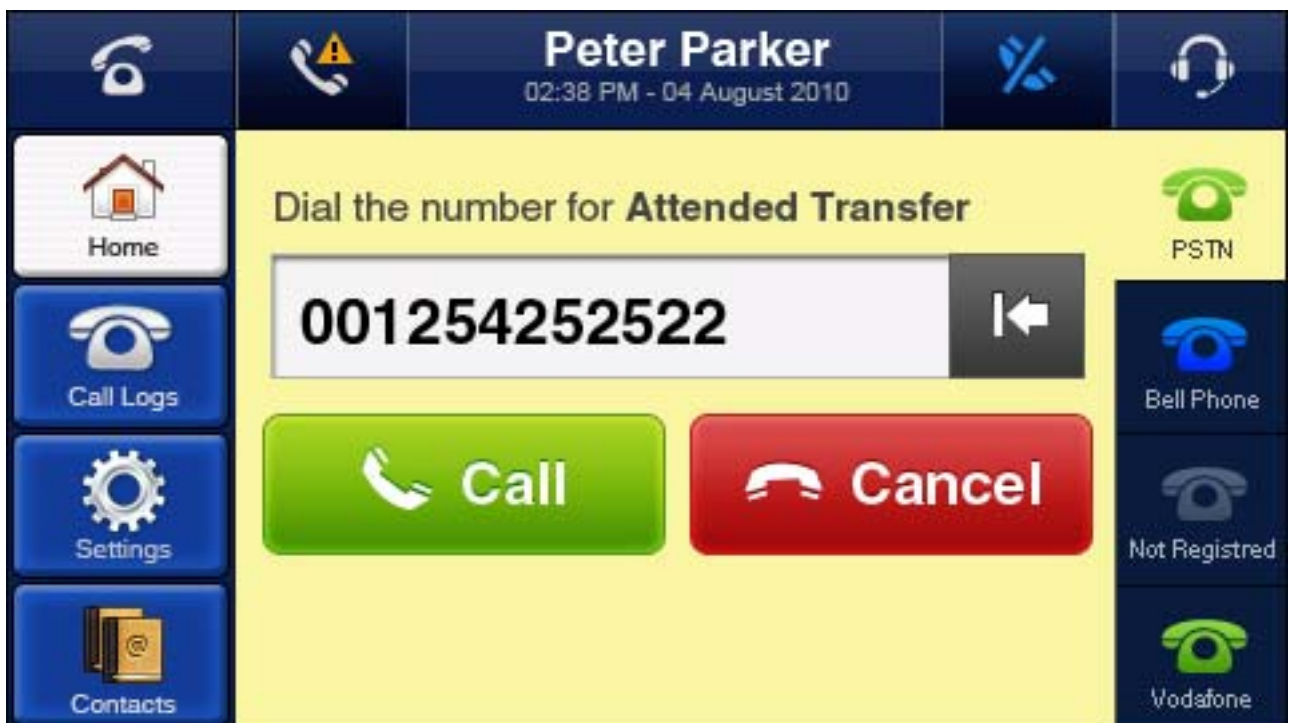

| 4.2 Call Log Screen |                                                                                                    |                                           |            |          |       |
|---------------------|----------------------------------------------------------------------------------------------------|-------------------------------------------|------------|----------|-------|
| 6                   |                                                                                                    | Peter Parker<br>02:38 PM - 04 August 2010 |            | <b>O</b> |       |
| Home                | C Dialed                                                                                                    | 🗮 Missed                                  | C Answered |          | Clear |
|                     | Andrew Williams<br>9845012345 11:45 AM Yesterday                                                            |                                           |            |          |       |
| Call Logs           | John Philips           9845012345         11:45 AM 20 Nov 2011           Mark Anderson           9845012345 |                                           |            |          |       |
| Contacts            |                                                                                                    |                                           |            |          |       |
| Settings            | Samuel Ja<br>9845012345                                                                                     | ckson                                     |            |          |       |

## 4.3 Call Info Screen

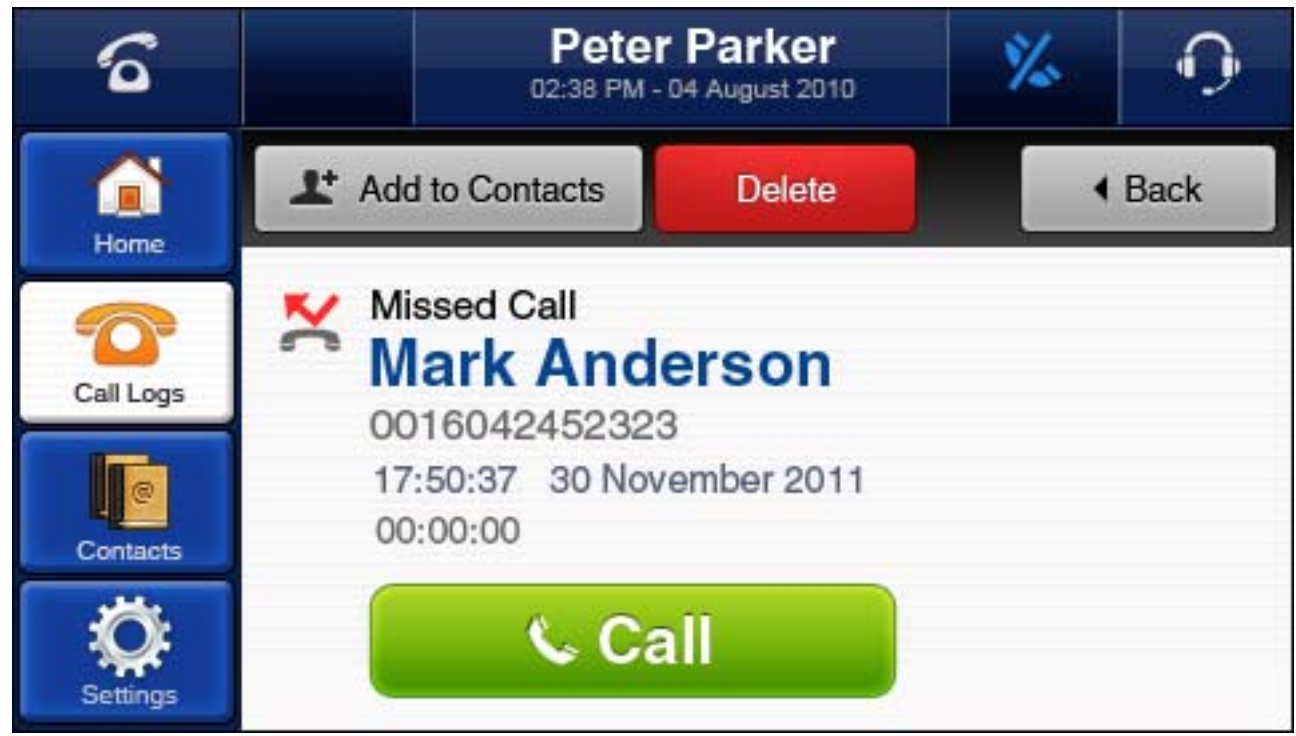

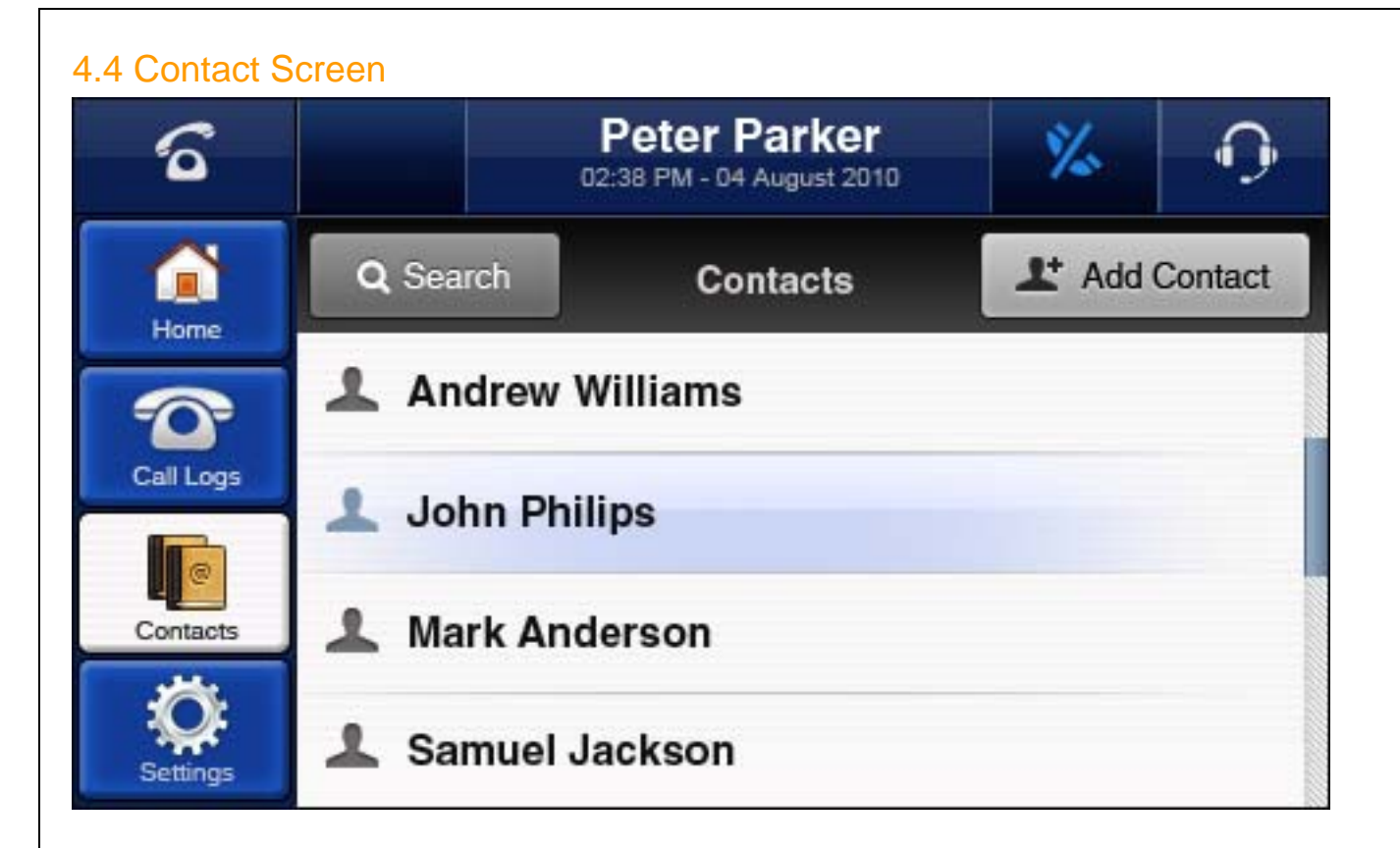

# 4.5 Settings Screen

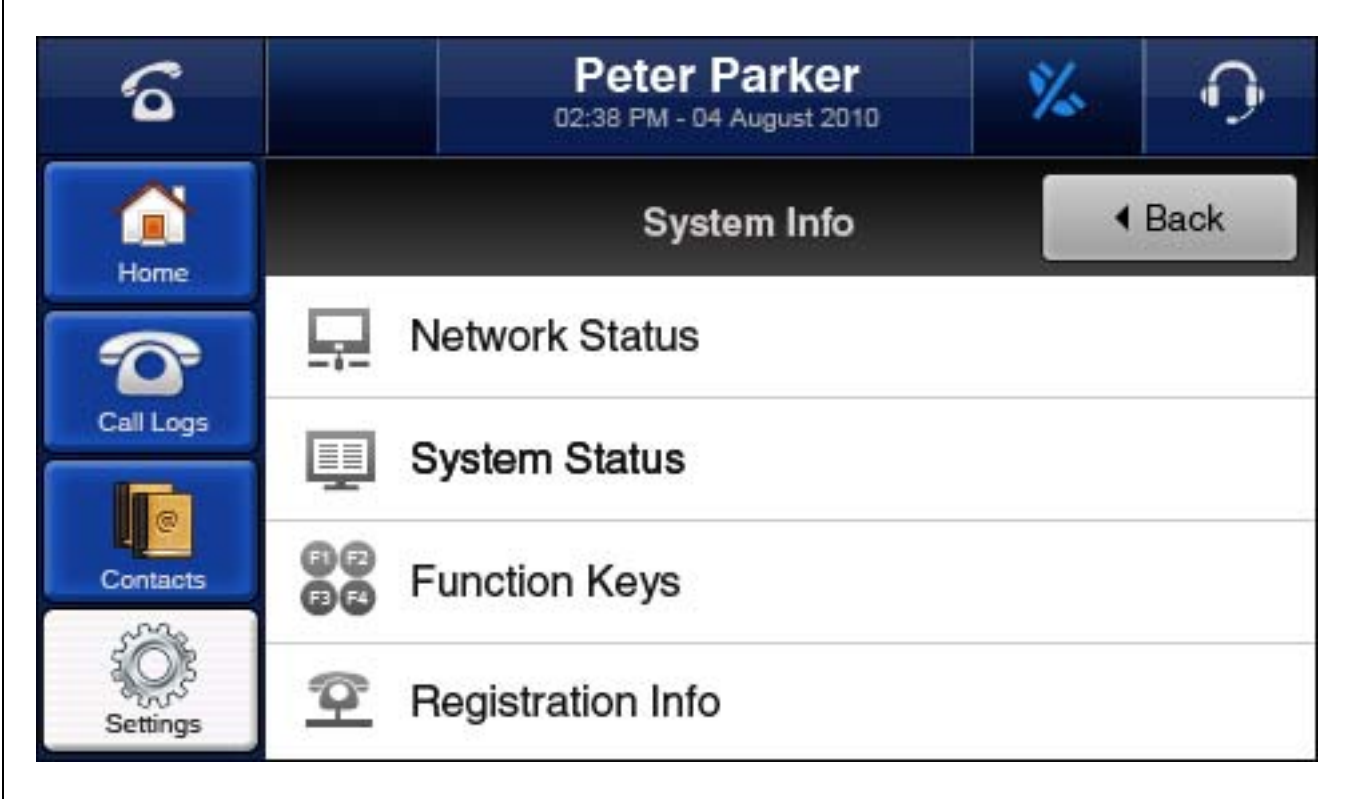

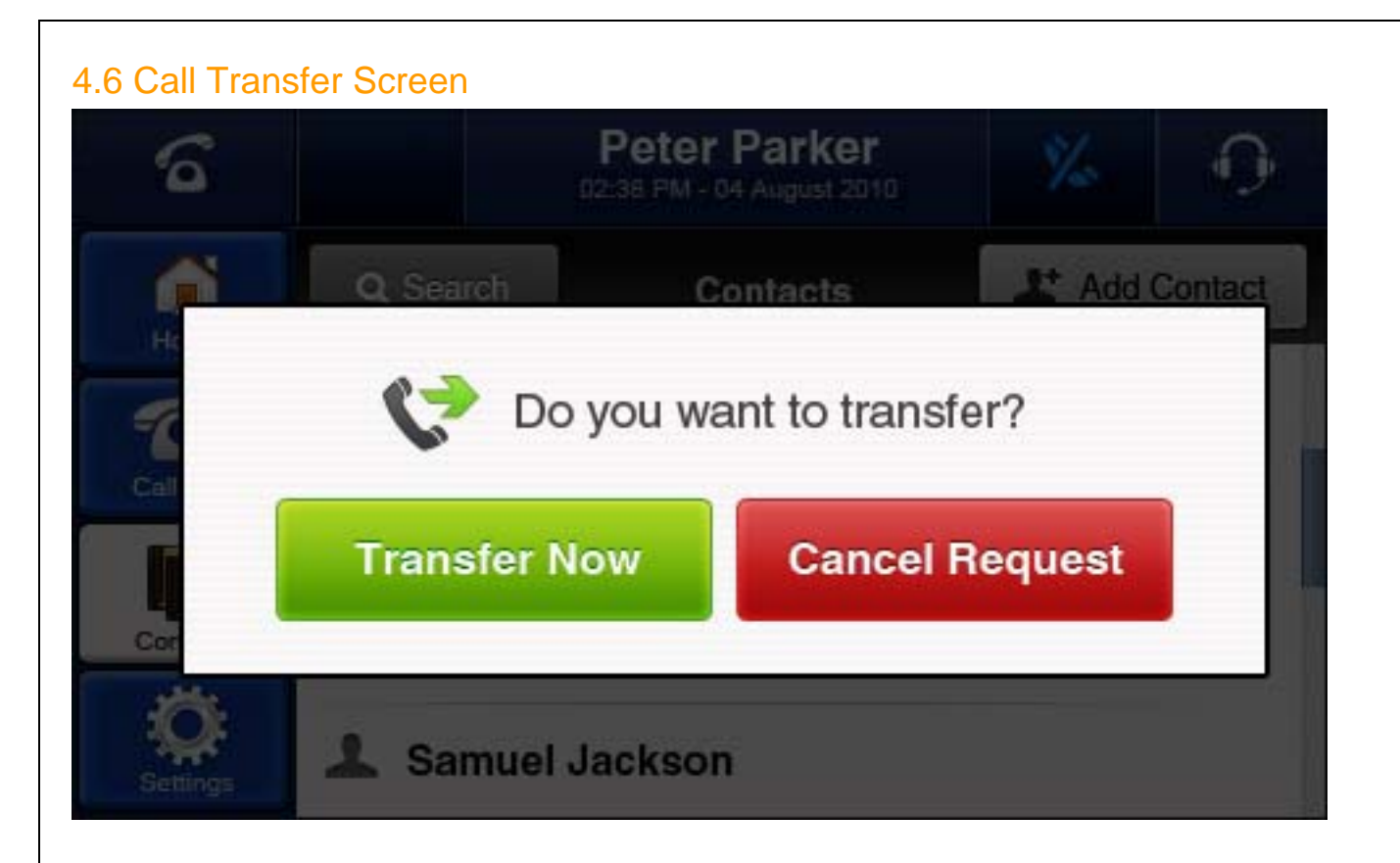

# 4.7 Conference Screen

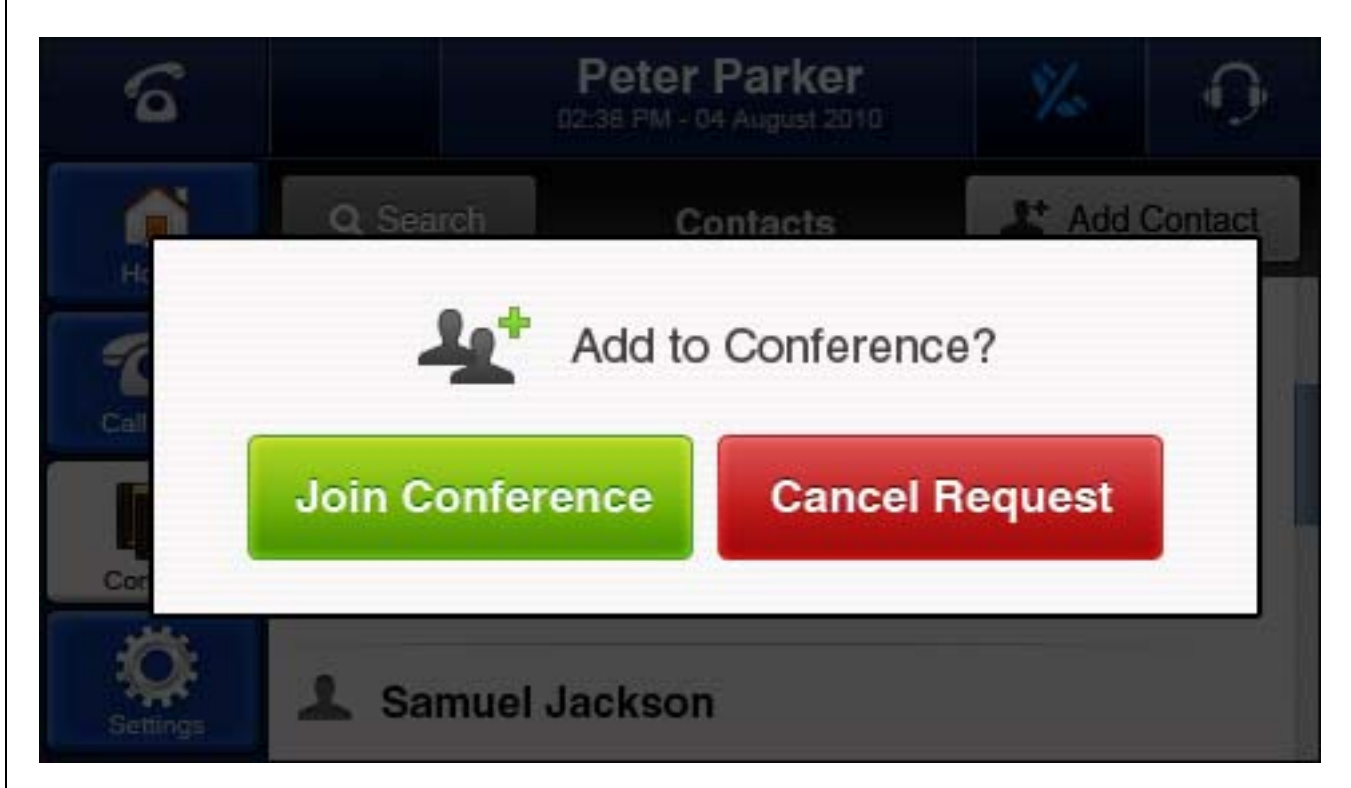

# 5. Appendix A – Phone Setup

# 5.1 PoE Settings

Power over Ethernet or PoE technology describes a system to pass electrical power safely, along with data, on Ethernet cabling. So far we have tested PoE with the following switches,

| SI.No | Make    | Model Number |
|-------|---------|--------------|
| 1     | NetGear | FS108P       |
| 2     | D-Link  | DES-1008P    |
| 3     | TP-Link | TL-SF1008P   |

# 5.2 Attended Transfer

Attended transfer can be done via the touch display in the IP Phone. This type call transfer occurs, when before making the transfer- a user first call to the third party to inform that a transferred call is coming their way.

Follow the steps below to perform an attended or supervised call transfer:

- With an active call in progress, press the ATD TRANSFER button in the display of IP Phone. This puts the original caller on hold and gives you a ADD CALL TO TRANSFER button, click the button it will give you dial tone. Dial the party that you wish to transfer to.
- 2. Inform the third party that they are about to receive a call

Once transferor hangs up the call, the original caller and the party you transferred to are now connected

# 5.3 Blind Transfer

This type of call transfer occurs, when the person receives a call, and transfers the caller to another person or call without any consultation or announcement from the transferor party.

Follow the steps below to perform a Blind or unattended call transfer:

- 1. With an active call in progress, press the BLIND TRANSFER button shown in the display of IP Phone. This puts the original caller on hold and gives you a dial tone. Dial the party that you wish to transfer to.
- 2. Once you transferred the call, the transferor call will get hang up
- 3. Only the original caller and the party you transferred to are now connected

# 5.4 3-way Conferencing

This is type of conference will allow only three parties. If anybody wants to create a conference, first he has to initiate conference with following procedure.

COPYRIGHT 2009-2011 ALLO.COM - VISIT US ONLINE AT <u>WWW.ALLO.COM</u> 21 Assuming that "A" party wants to bring "B" and "C" party in a conference:

- 1. "A" party has to press CONFERENCE button displayed in the IP Phone to create conference. After pressing the button ADD CALL TO CONFERENCE button is shown, press the button.
- 2. Then you can dial "B" party's number. Once "B" party answers the call, you will able to see a button JOIN CONFERENCE and CANCEL CONFERENCE.
- 3. By pressing JOIN CONFERENCE all the three will be in conference.

## 5.5 Call Hold and Retrieve

Enables users to automatically hold and retrieve calls without requiring the use of feature access codes. This feature is especially useful for attendants managing a large volume of incoming calls. This can be achieved by simply pressing the HOLD button displayed in the IP Phone.

# 6. Appendix B – Glossary Terms

#### DHCP

Short for Dynamic Host Configuration Protocol, a protocol for assigning dynamic IP addresses to devices on a network. With dynamic addressing, a device can have a different IP address every time it connects to the network. DHCP also supports a mix of static and dynamic IP addresses.

#### DNS

The Domain Name System is the system that translates Internet domain names into IP numbers. A "DNS Server" is a server that performs this kind of translation.

#### GATEWAY

A network point that acts as an entrance to another network.

#### **IP ADDRESS**

Every machine that is on a network (a local network, or the network of the Internet) has a unique IP number [four sets of numbers divided by period with up to three numbers in each set. (i.e. 192.168.0.100)] - If a machine does not have an IP address it cannot be on a network.

#### LAN

Local Area Network: A LAN is a group of computers and associated devices that share a common communications line or wireless link and typically share the resources of a single processor or server within a small geographic area (for example, within an office building).

#### NETMASK

Used by the TCP/IP protocol to decide how the network is broken up into sub-networks (ex: 255.255.255.0).

#### PBX

COPYRIGHT 2009-2011 ALLO.COM - VISIT US ONLINE AT <u>WWW.ALLO.COM</u> 22 Private Branch Exchange: An in-house telephone switching system that interconnects telephone extensions to each other, as well as to the outside telephone network.

#### PROXY

A server that receives requests intended for another server and that acts on the behalf of the client behalf (as the client proxy) to obtain the requested service. A proxy server is often used when the client and the server are incompatible for direct connection. For example, the client is unable to meet the security authentication requirements of the server but should be permitted some

#### SIP

Session Initiation Protocol: An application-layer control protocol, a Signaling protocol for Internet Telephony. SIP can establish sessions for features such as audio/videoconferencing, interactive gaming, and call forwarding to be deployed over IP networks thus enabling service providers to integrate basic IP telephony services with Web, e-mail, and chat services. In addition to user authentication, redirect and registration services, SIP Server supports traditional telephony features such as personal mobility, time-of-day routing and call forwarding based on the geographical location of the person being called.

#### VolP

Voice over Internet Protocol. The technology used to transmit voice conversations over a data network using the Internet Protocol. Such data network may be the Internet or a corporate Intranet.

#### WAN

Wide Area Network. A computer network that spans a relatively large geographical area. Typically, a WAN consists of two or more local-area networks (LANs).